## BIUENEXUS 779778- h77 V1.0

1. QR コードを読み取るか、スマートフォンの「App Store」で SUBLUE ROBOT アプリを検索してください。

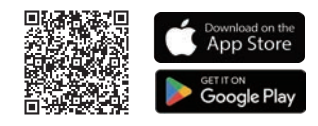

5. 電源ボタンを1回短く押してロボットを起動し、プールに浸すか、 水に入ったら APP を通じてロボットを起動します。

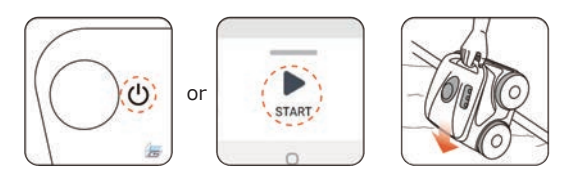

2. 通信フロートから通信ケーブルを伸ばし、ロボット本体に接続します。 電源ボタンを3秒間押し続けて、ロボットの電源を入れます。

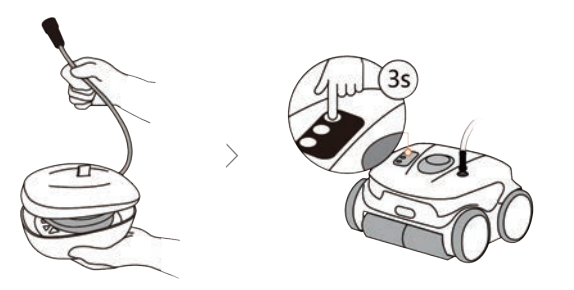

3. SUBLUE ROBOT アプリをオンにし、アプリ内の「Add」をクリック し、アプリの指示に従ってロボットを追加します。

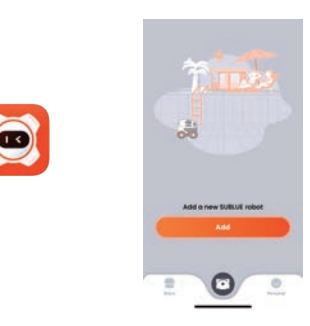

4. APP またはロボットのコントロールパネルから「掃除モード」と 「掃除時間 / 頻度」を選択します。

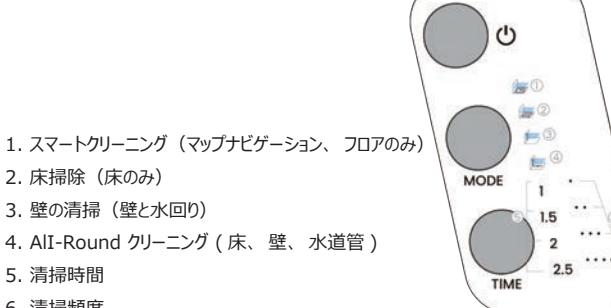

- 6. 清掃頻度
- ☆「清掃回数」はスマートクリーニングモードでのみ使用できますが、清掃時間は他の モードで使用できます。

## 6. 動き方は2通りです。

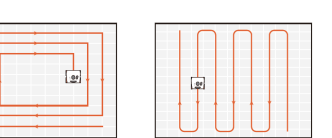

●スマートクリーニングモード

スマート掃除モードでは、ロボットは掃除マップを確立し、らせん状の経路で掃除を実行 し、掃除がいつ完了するかを自律的に判断します。

●その他のクリーニングモード 他の清掃モードでは、ロボットは S 字型の経路に沿って設定時間内に効率的な清掃を 実行します。

7. 作業終了すると、自動的壁際に停止します。 サルベージフック+ポールにて、 ハンドル部分を引き上げるか、 APP の「LIFT」ボタンを使用してハンドル手で引き上げるかとなります。

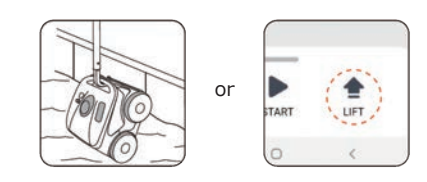

8. フィルターボックスを取り出し、ゴミを捨て、フィルターを水で洗います。

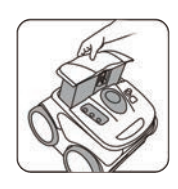

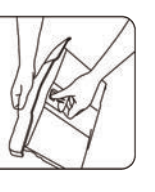

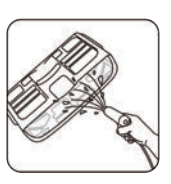

☆ フィルターは濡れているうちに清掃するほうが、 簡単に掃除できます。 一度乾燥すると、掃除が困難になります。